## Comment activer manuellement le CET d'un utilisateur ?

En tant que gestionnaire, vous avez la possibilité d'activer le CET d'un utilisateur. Cette action d'activation va lui permettre de pouvoir verser des jours de congés sur son CET. Cette activation manuelle vient se substituer à la fonctionnalité de demande d'ouverture (avec étape de validation par l'équipe RH), qui peut ne pas être paramétrée sur votre environnement.

Rendez-vous sur l'écran de paramétrage : **Paramétrage > Gestion > Utilisateurs** 

Après avoir accédé à la fiche de l'utilisateur,

rdv dans la rubrique **Général** et dans la colonne **Modules**, cochez "**CET**" pour activer le module à l'utilisateur,

puis enregistrez en bas de page  $\Rightarrow$  cela permet l'affichage de la rubrique CET :

| iénéral    | ⊖ Identité        | 😫 Emploi              | Modules                               |
|------------|-------------------|-----------------------|---------------------------------------|
| onnexion   |                   | Matricule             |                                       |
| Calendrier | Genre             | 5000004               | Module(s) actif(s)                    |
| Absences   | Homme * Femme *   | 5000001               | Absences (utilisateur) Notes de frais |
| ET         | Prénom *          | Société *             | Bulletins                             |
|            | MAXENCE           | SOCIETE 2 (FR)        | Temps                                 |
|            | Nom *             | Structure / service * | - Junitar                             |
|            | FONTENAY          | LYON - IT             |                                       |
|            | Date de naissance | Type de contrat *     |                                       |
|            | <b>m</b>          | CDI ~                 |                                       |
|            | Adresse Email     | Groupes *             |                                       |
|            | nomail@nomail.no  | NON CADRE ~           |                                       |
|            |                   | Responsable           |                                       |
|            |                   | AMELIE WARZEWSKI      |                                       |
|            |                   |                       |                                       |
|            |                   |                       |                                       |

日

La rubrique **CET** apparaît désormais sur la fiche de l'utilisateur, il convient désormais de renseigner les données de l'utilisateur :

- Informations
- Date d'activation
- Correction(s)/ajustement(s)

L'onglet **informations** affiche une graphique "en arrête de poisson" qui permet de retracer l'ensemble des actions. En l'absence de date d'activation et d'historique, par défaut il affiche la date du jour. Last update: 2024/06/06 module\_cet:comment\_activer\_manuellement\_un\_cet https://manuel.ohris.info/doku.php/module\_cet:comment\_activer\_manuellement\_un\_cet 10:47

| Exemple :  |              |                   |                                      |       |  |
|------------|--------------|-------------------|--------------------------------------|-------|--|
| Général    | Informations | Date d'activation | Correction(s) / ajustement(s)        |       |  |
| Connexion  |              |                   |                                      |       |  |
| Calendrier |              |                   | Solde actuel : 0                     |       |  |
| Absences   |              | Crédit            |                                      | Débit |  |
| CET        |              |                   | Activation de votre CET le 27/05/202 | 24    |  |
| 된          |              |                   |                                      |       |  |
|            |              |                   |                                      |       |  |

L'onglet **date d'activation** permet de renseigner et figer la date d'activation du compte épargne temps. N'oubliez pas d'enregistrer.

| Général    | Informations        | Date d'activation | Correction(s) / ajustement(s) |
|------------|---------------------|-------------------|-------------------------------|
| Connexion  |                     |                   |                               |
| Calendrier | Date d'activation * |                   |                               |
| Absences   | 64/12/202           | 3                 |                               |
| CET        | Enregistrer         |                   |                               |
| 臣          |                     |                   |                               |

L'onglet **correction(s)/ajustement(s)** va permettre d'insérer un solde à reprendre afin de créditer le solde initial du CET de l'utilisateur.

**Dans le cas de la reprise d'un solde**, la date à renseigner doit être la même que la date d'activation.

Cliquez sur **Ajouter** :

| Ajouter                       | >           | ~ |
|-------------------------------|-------------|---|
| Choix<br>• Crédit * · Débit * |             |   |
| Valeur *                      |             |   |
| 12                            |             |   |
| Commentaire *                 |             |   |
| reprise de solde              |             |   |
| Date d'effet *                |             |   |
| 64/12/2023                    |             |   |
| •                             | Enregistrer |   |

3/5

2024/10/15 10:16

Complétez l'ensemble des informations et renseignez un commentaire (qui est obligatoire), avant d'enregistrer.

La ligne s'ajoute au tableau et en colonne "Action", vous aurez la possibilité, via les 3 petits points, de visualiser l'historique de l'action, de modifier en cas d'erreur, ou de supprimer les éléments saisis :

| Général    | Information | ns Date | d'activation    | Correction(s) / ajustement(s) |              |                                                |                             |
|------------|-------------|---------|-----------------|-------------------------------|--------------|------------------------------------------------|-----------------------------|
| Connexion  |             |         |                 |                               |              |                                                |                             |
| Calendrier | Rechercher  |         |                 |                               |              |                                                | <ul> <li>Ajouter</li> </ul> |
| Absences   | Crédit      | Débit   | Commentaire     | Auteur                        | Date d'effet | ÷                                              | Action                      |
| CET        |             |         |                 |                               |              |                                                |                             |
|            | 12          | 0       | reprise de sold | e BENOITE MARTIN              | 04/12/2023   |                                                |                             |
|            |             |         |                 |                               |              | O Historiqu                                    | e                           |
|            |             |         |                 |                               |              | <ul> <li>Modifier</li> </ul>                   |                             |
| _          |             |         |                 |                               |              | Supprime                                       | r                           |
| _          |             |         |                 |                               |              | <ul> <li>Modifier</li> <li>Supprime</li> </ul> | r                           |

Et désormais, l'onglet Informations est à jour de l'ensemble des éléments renseignés :

Last update: 2024/06/06 module\_cet:comment\_activer\_manuellement\_un\_cet https://manuel.ohris.info/doku.php/module\_cet:comment\_activer\_manuellement\_un\_cet 10:47

| Général    | Informations | Date d'activation Correct                                              | ion(s) / ajustement(s)            |       |  |  |  |  |  |
|------------|--------------|------------------------------------------------------------------------|-----------------------------------|-------|--|--|--|--|--|
| Connexion  |              |                                                                        |                                   |       |  |  |  |  |  |
| Calendrier |              | Solde actuel : 12                                                      |                                   |       |  |  |  |  |  |
| Absences   |              | Crédit                                                                 |                                   | Débit |  |  |  |  |  |
| CET        |              | Correction: reprise<br>de solde<br>12 Jours<br>04/12/2023<br>Activatio | ⊙<br>n de votre CET le 04/12/2023 |       |  |  |  |  |  |
| 臣          |              |                                                                        |                                   |       |  |  |  |  |  |

| Exemple d'affichage en arrête de poisson de l'onglet "Informations" : |  |
|-----------------------------------------------------------------------|--|
|                                                                       |  |
|                                                                       |  |
|                                                                       |  |
|                                                                       |  |
|                                                                       |  |
|                                                                       |  |
|                                                                       |  |
|                                                                       |  |
|                                                                       |  |
|                                                                       |  |

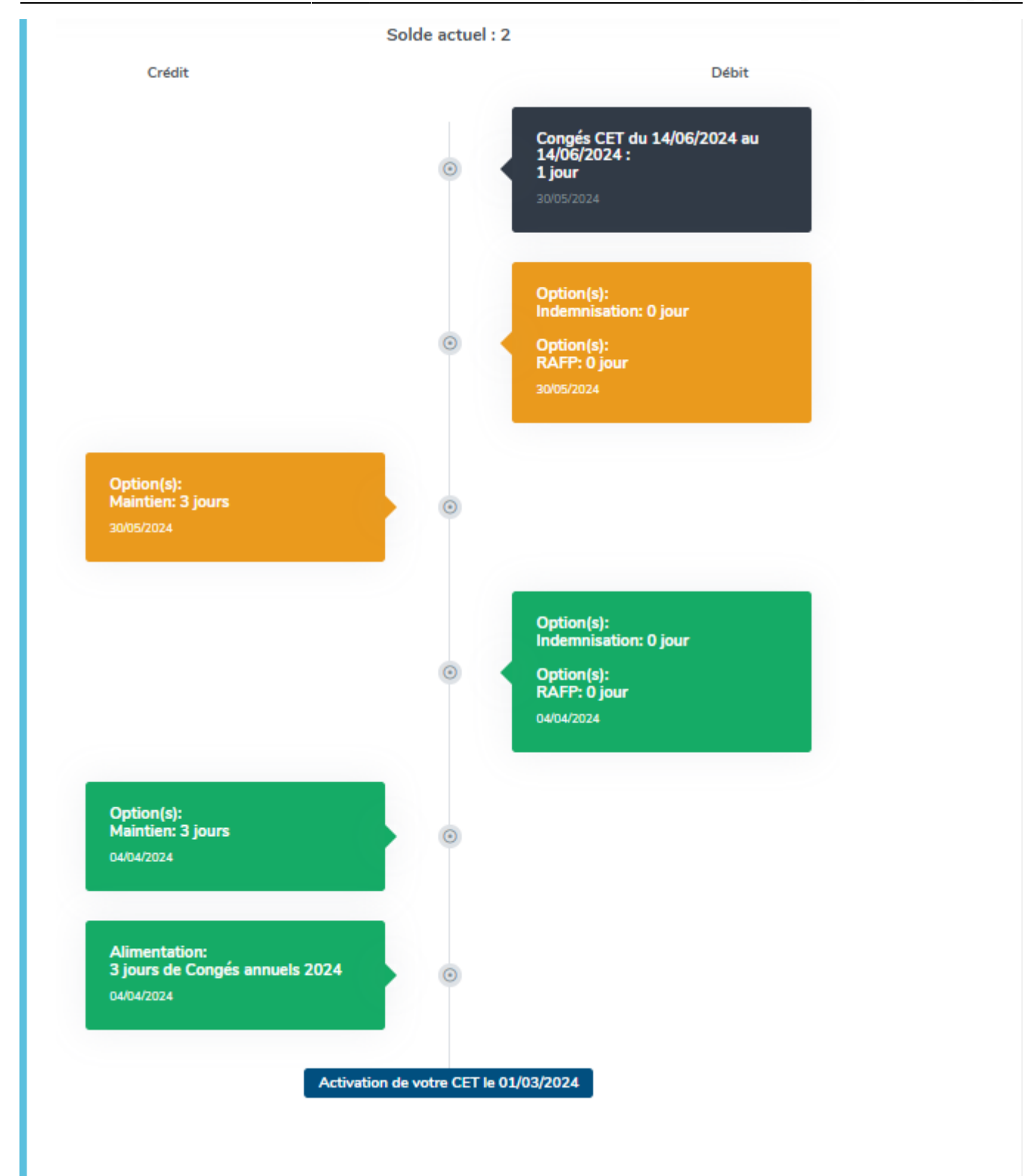

From: https://manuel.ohris.info/ - Documentation oHRis Permanent link: https://manuel.ohris.info/doku.php/module\_cet:comment\_activer\_manuellement\_un\_cet